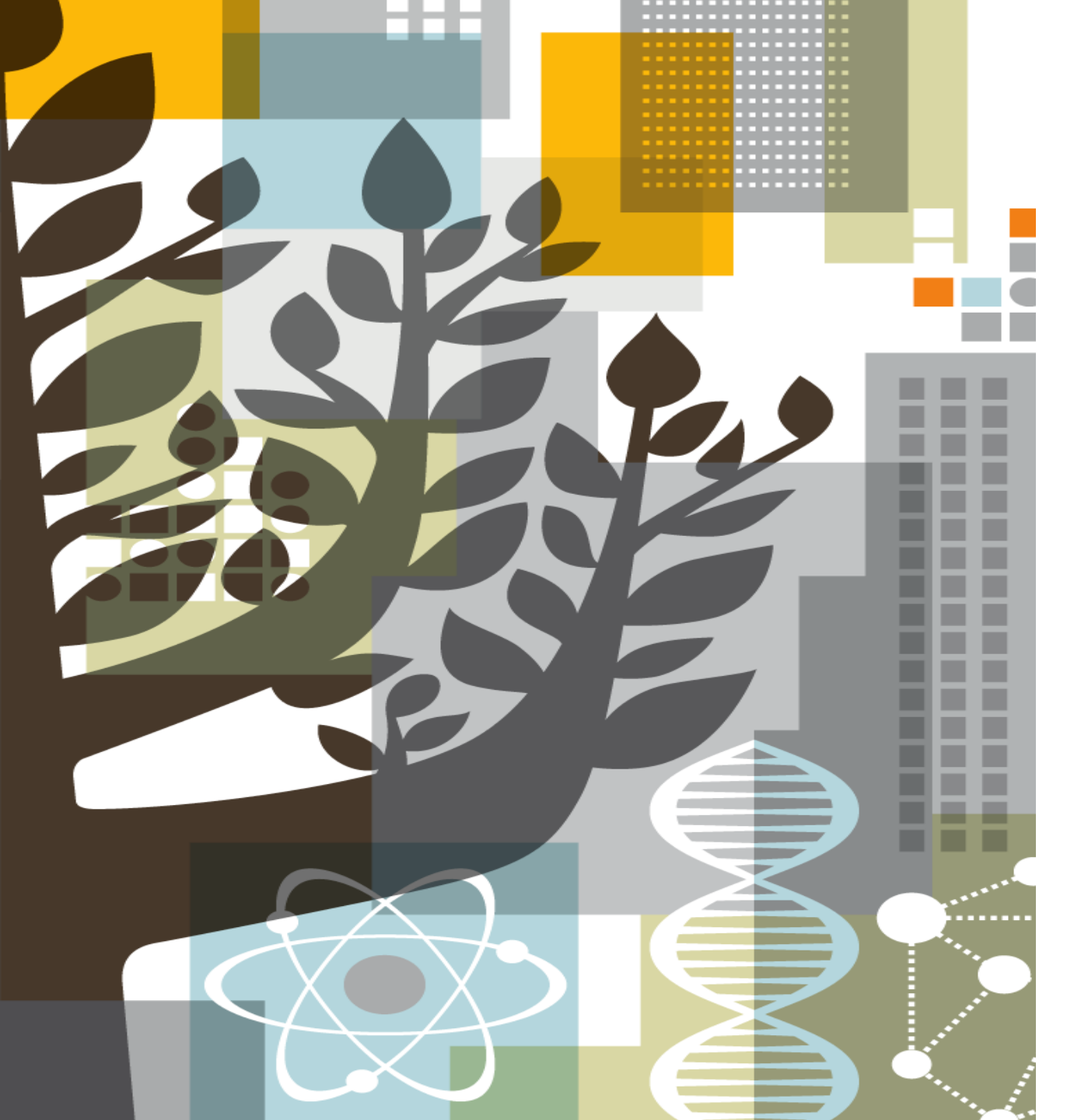

# ELSEVIER

## Guide to using the new PV Wizard search form

Embase Release in April/May 2017

#### Using the new PV wizard search form

Select **PV Wizard** from the drop down menu under **Search** in the main navigation bar.

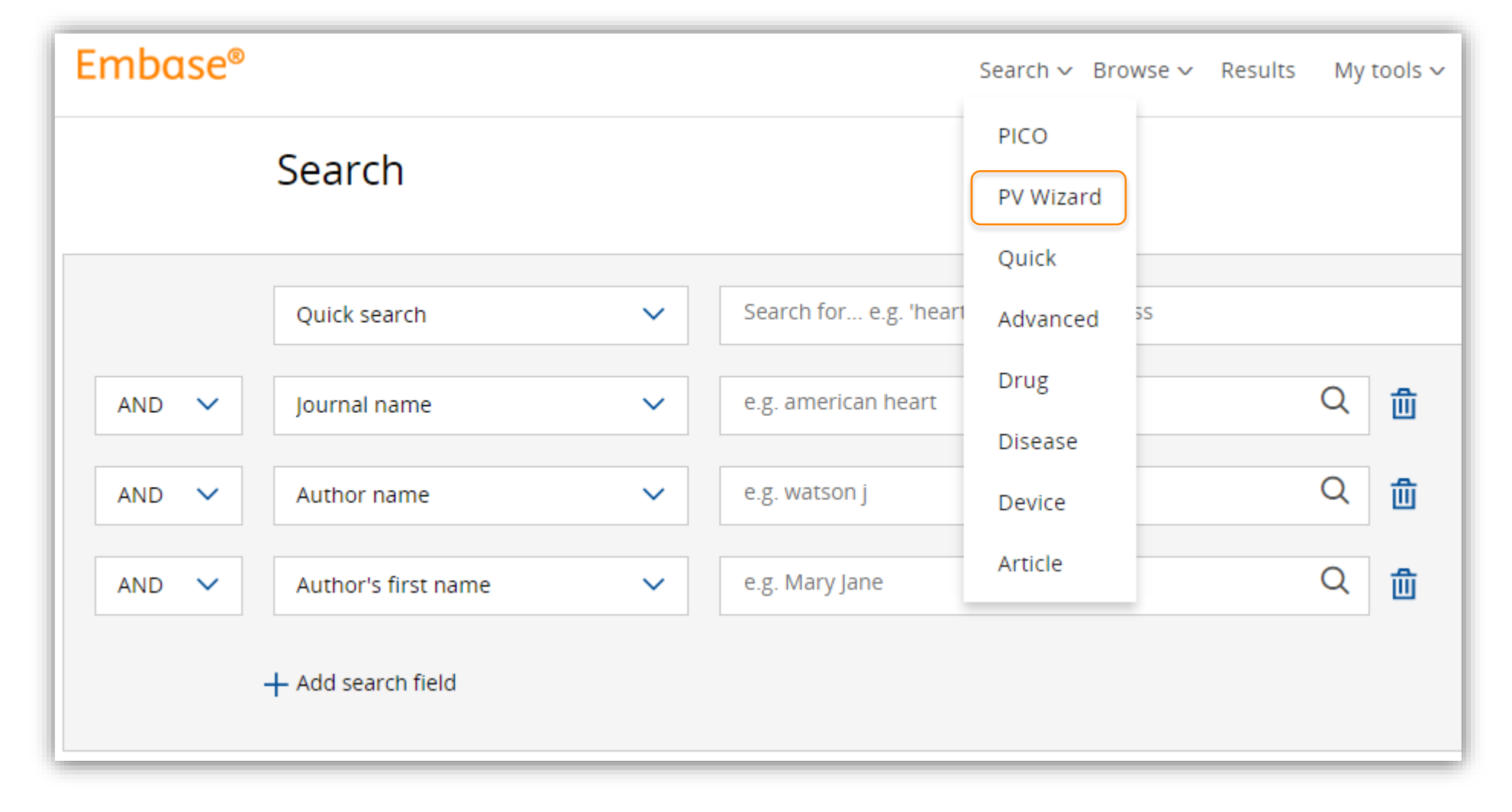

#### **PV wizard search form**

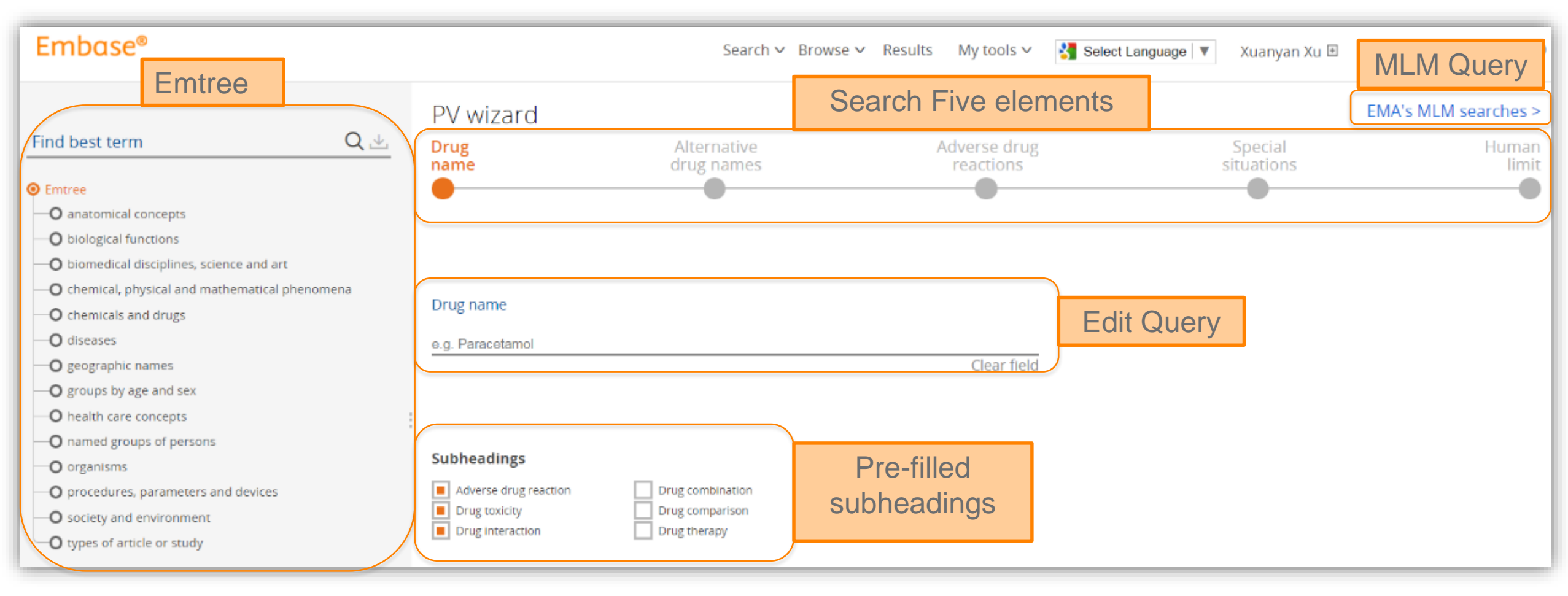

#### Search drug name

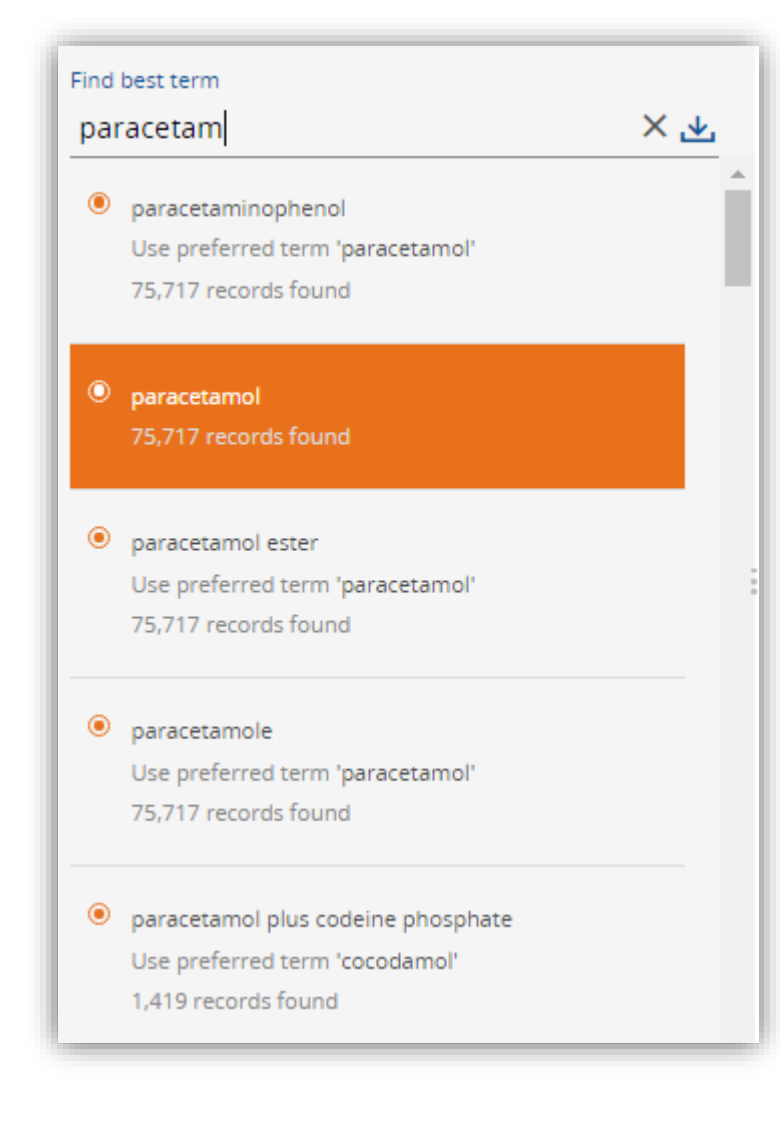

(Left side) Type a drug name under "Find best term" and choose one of terms from the suggested list. The selected term will be added to the query directly.

(Right side) Meanwhile, Emtree will appear with the selected term highlighted.

Hover the mouse over the term and click "I" for more information about this term; and click "+" to add this term to query.

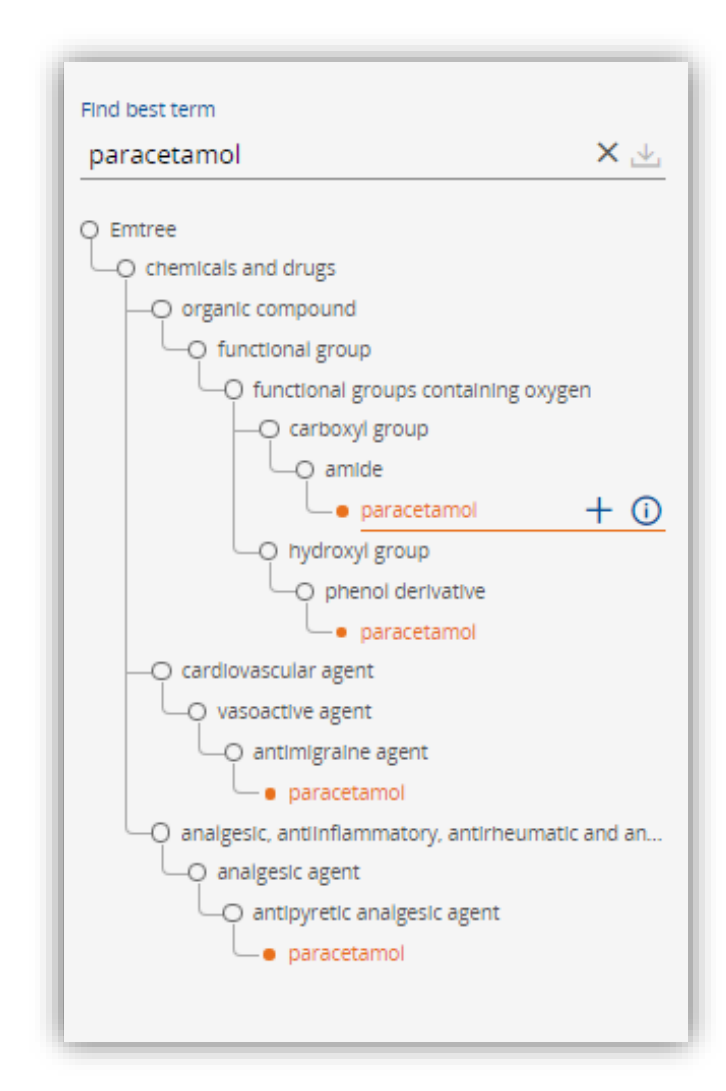

#### Search drug name

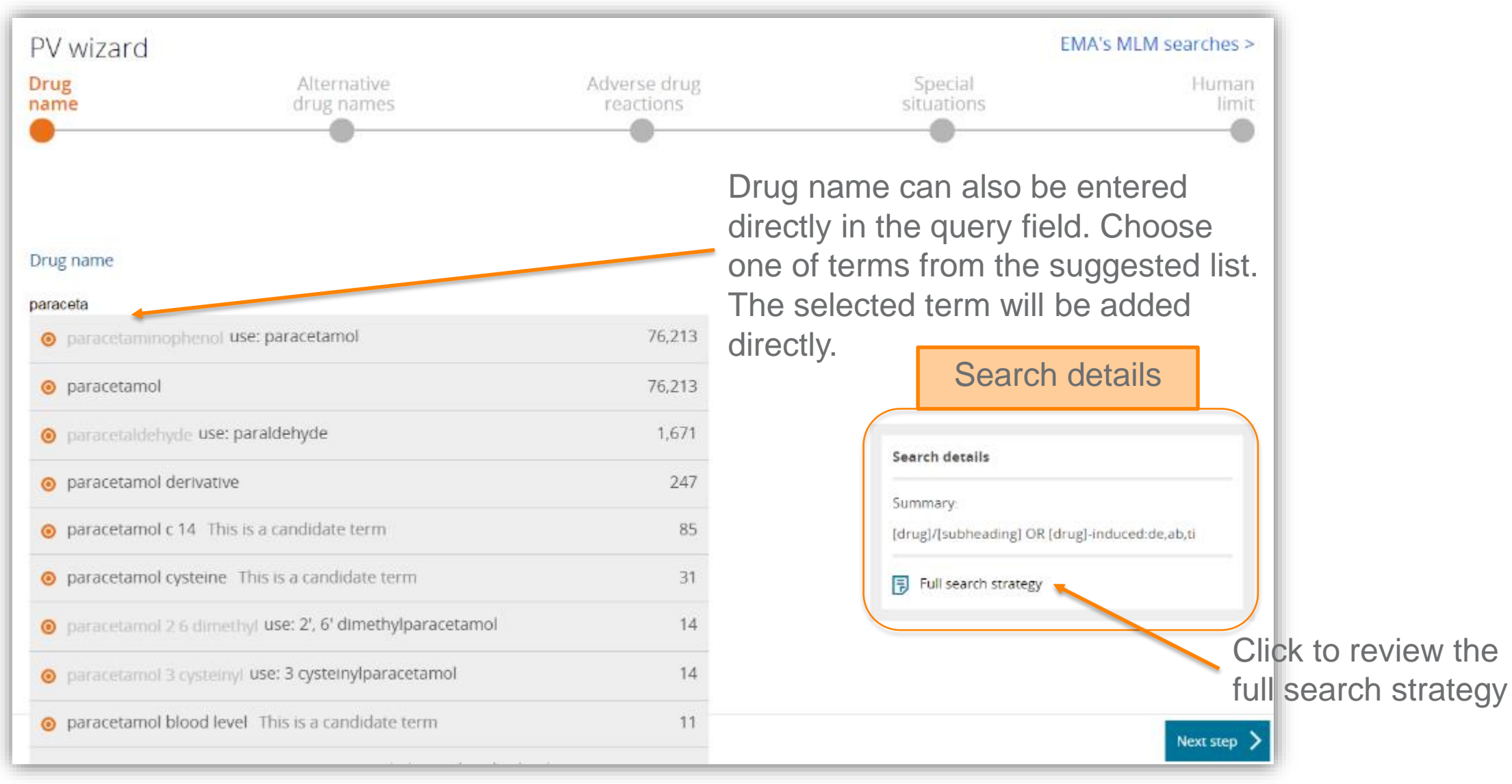

#### Search drug name

Drug name will be searched **by default** with pre-selected subheadings. Select more subheadings or de-select.

While a search is being built, Embase calculates the number of results and displays the number in the lower middle of the page.

Click "Next step" to proceed

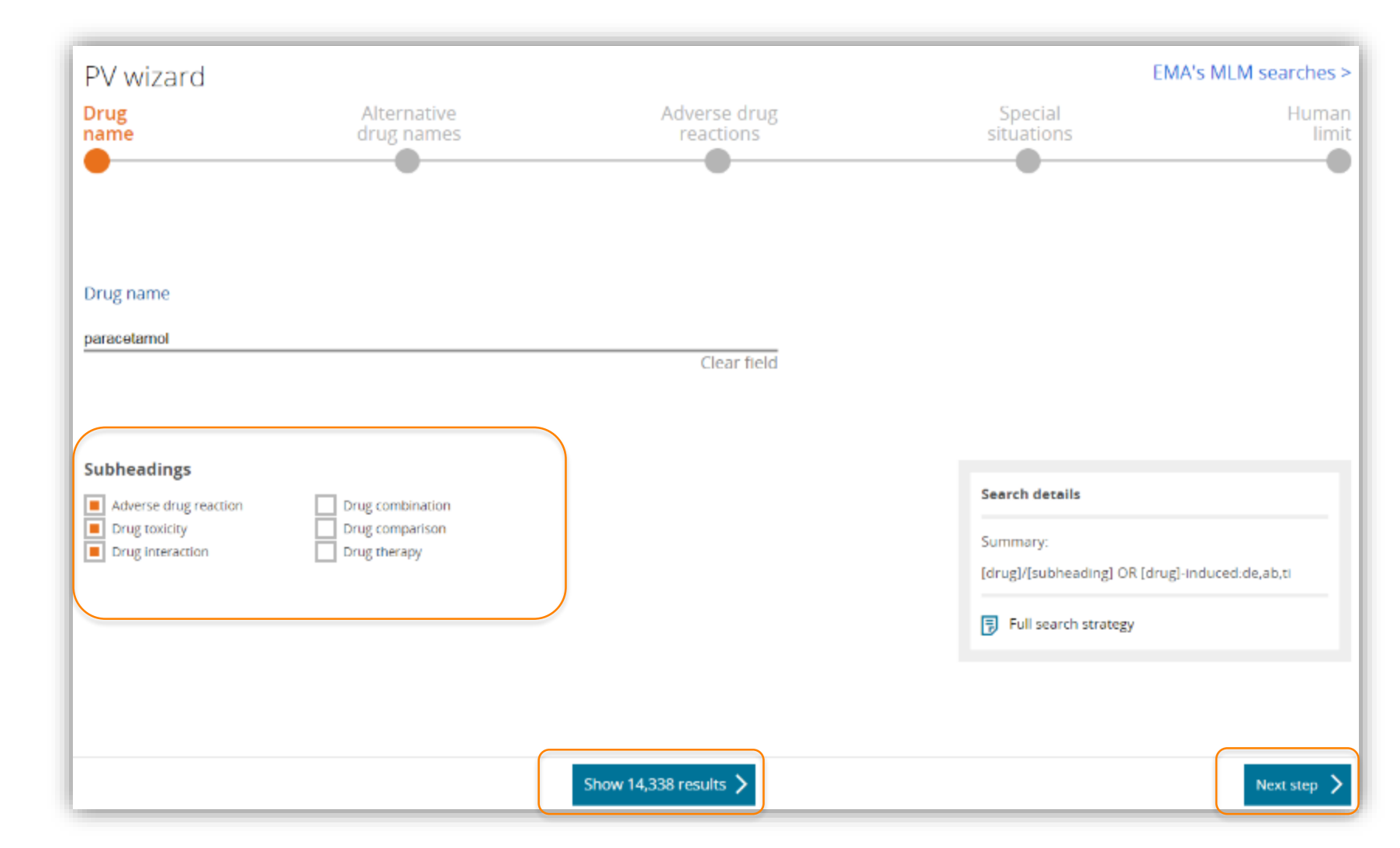

#### Add alternative drug names

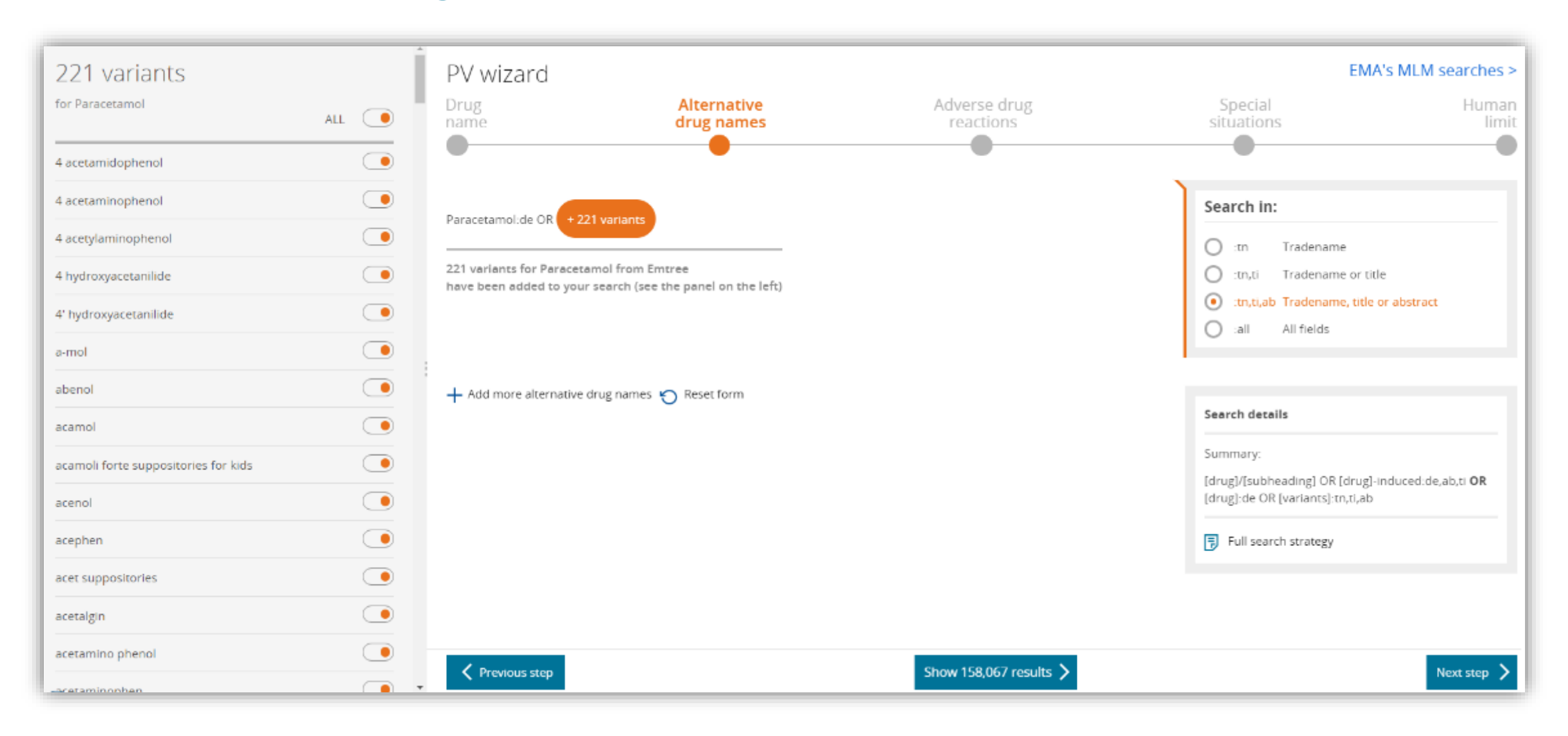

#### Add alternative drug names

| 221 variants<br><sup>for Paracetamol</sup>                    | ALL O | PV wizard<br>Drug<br>name<br>drug names                                                                |
|---------------------------------------------------------------|-------|----------------------------------------------------------------------------------------------------|
| 4 acetamidophenol<br>4 acetaminophenol<br>4 acetylaminophenol |       | Paracetamol:de OR + 221 variants                                                                       |
| 4 hydroxyacetanilide<br>4' hydroxyacetanilide                 |       | 221 variants for Paracetamol from Emtree<br>have been added to your search (see the panel on the left) |
| a-mol<br>abenol                                               |       | + Add more alternative drug names 🏷 Reset form                                                         |
| acamol<br>acamoli forte suppositories for kids                |       |                                                                                                    |
| acenol<br>acephen                                             |       |                                                                                                    |
| acet suppositories<br>acetalgin                               |       |                                                                                                    |

If the drug name includes **synonyms**, the list of synonyms will appear on the left-hand side of the page. All the synonyms will be added to the search query **by default**.

Chose the synonym(s) to exclude by clicking on the radio button beside each synonym.

Click "Add more alternative drug names", if the synonyms are not listed.

Click "Reset form" to deleted the manually added synonyms.

#### Add alternative drug names

By default, **synonyms** are searched using a free text search of the title and abstract (:ti,ab).

Use "Search in" box to search title (:ti) or abstract (:ab) only, or to search in all fields of the records (:all).

"Note" box indicates the query structure.

And Embase continues to calculates the number of results.

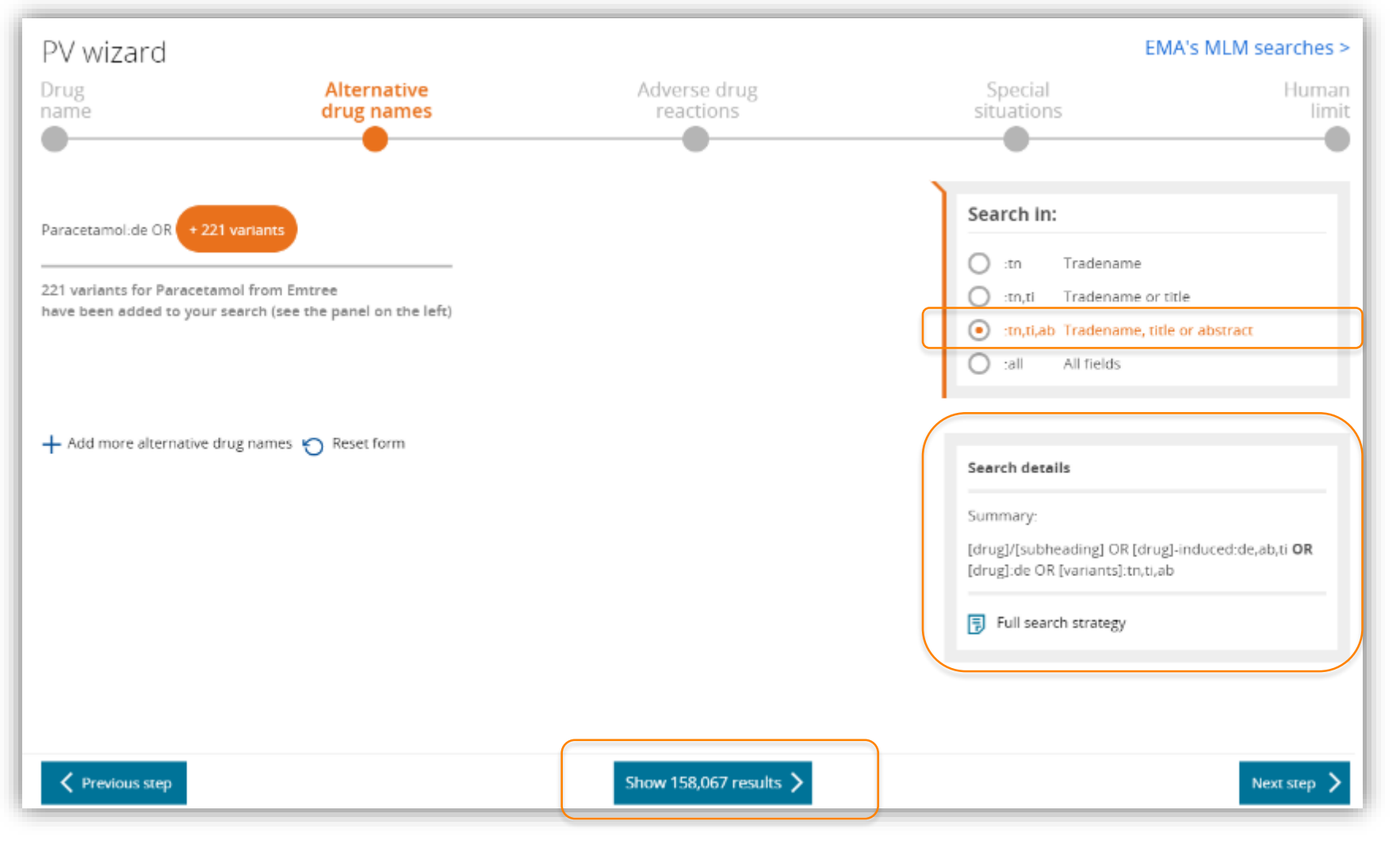

#### Intersect with adverse drug reactions

Search strategy for retrieving "adverse drug reactions" results are pre-coded. This search strategy was built with industry representatives.

Edit the query directly in the text box.

Click "Clear query" to define search query from the scratch.

"Reset form" takes you back to the pre-coded query.

| PV wizard                                                                                                    |                                                                                                    |                                                                                                    | EMA                                                                                                    | 's MLM searches >                                                                                                    |
|----------------------------------------------------------------------------------------------------|----------------------------------------------------------------------------------------------------|----------------------------------------------------------------------------------------------------|----------------------------------------------------------------------------------------------------|----------------------------------------------------------------------------------------------------|
| Drug                                                                                                    | Alternative                                                                                                    | Adverse drug                                                                                                    | Special                                                                                                    | Human                                                                                                    |
| name                                                                                                    | drug names                                                                                                    | reactions                                                                                                    | situations                                                                                                    | limit                                                                                                    |
| •                                                                                                    | •                                                                                                    | •                                                                                                    | •                                                                                                    |                                                                                                    |
| <pre>'worsening':de,ab,ti 'drug interaction'/exp pharmacotox*:de,ab,ti immunocytotox*:de,ab,ti outcome'/exp OR 'deai nocebo:de,ab,ti OR 'l induced':de,ab,ti OR</pre> | OR 'case report*':de,ab,ti OR 'p<br>OR 'toxicity'/exp OR 'drug tox:<br>OR neurotox*:de,ab,ti OR card<br>i OR cytotox*:de,ab,ti OR carci<br>ch'/exp OR death*:de,ab,ti OR '<br>ethal concentration'/exp OR 'iat<br>morbidity':de,ab,ti OR 'congenita | harmacovigilance':de,ab,ti OR 'postmark<br>ccity':lnk OR toxic*:de,ab,ti OR intox*<br>iotox*:de,ab,ti OR nephrotox*:de,ab,ti<br>nogen*:de,ab,ti OR cancerogen*:de,ab,ti<br>suicide'/exp OR suicid*:de,ab,ti OR m<br>rogenic disease'/exp OR 'fertility'/exp<br>il disorder':de,ab,ti OR infertility/exp | <pre>seting surveillance'/exp OR 'drug in<br/>:de,ab,ti OR 'safety':de,ab,ti OR pr<br/>i OR hepatotox*:de,ab,ti OR immun<br/>i OR mutagen*:de,ab,ti OR terato*:d<br/>ortal*:de,ab,ti OR fatal*:de,ab,ti<br/>o OR 'substance-related disorders'/e<br/>OR injury/exp</pre> | nteraction':lnk OR<br>oison*:de,ab,ti OR<br>otox*:de,ab,ti OR<br>le,ab,ti OR 'fatal<br>OR 'risk'/exp OR<br>exp OR 'chemically |
| 🛍 Clear query 🍤 Reset fo                                                                                                    | rm                                                                                                    |                                                                                                    | Search details                                                                                                    |                                                                                                    |
|                                                                                                    |                                                                                                    |                                                                                                    | Summary:                                                                                                    |                                                                                                    |
|                                                                                                    |                                                                                                    |                                                                                                    | ([drug]/[subheading] OR [drug]-<br>( ([drug]:de OR [variants]:tn,ti,ab<br>drug reactions]) )                                                                                                    | induced:de,ab,ti) <b>OR</b><br>b) <b>AND</b> ([adverse                                                                        |
|                                                                                                    |                                                                                                    |                                                                                                    | Full search strategy                                                                                                    |                                                                                                    |
|                                                                                                    |                                                                                                    |                                                                                                    |                                                                                                    |                                                                                                    |

#### **Add special situations**

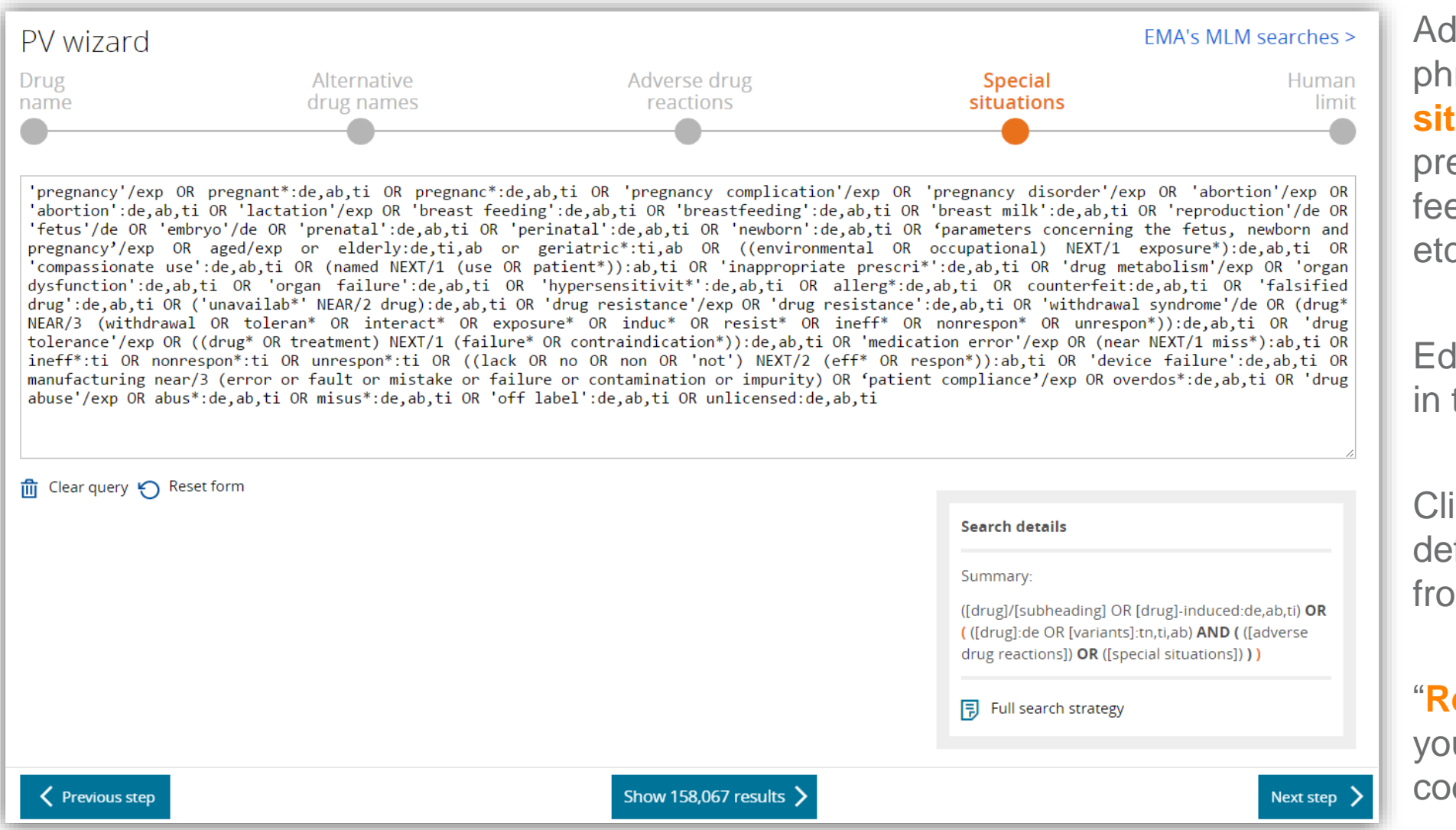

Adding terms and phrases of **special situations**, such as pregnancy, breast feeding, brain failure etc.

Edit the query directly in the text box.

Click "**Clear query**" to define search query from the scratch.

"Reset form" takes you back to the precoded query.

## Intersect with human limit for ICSR

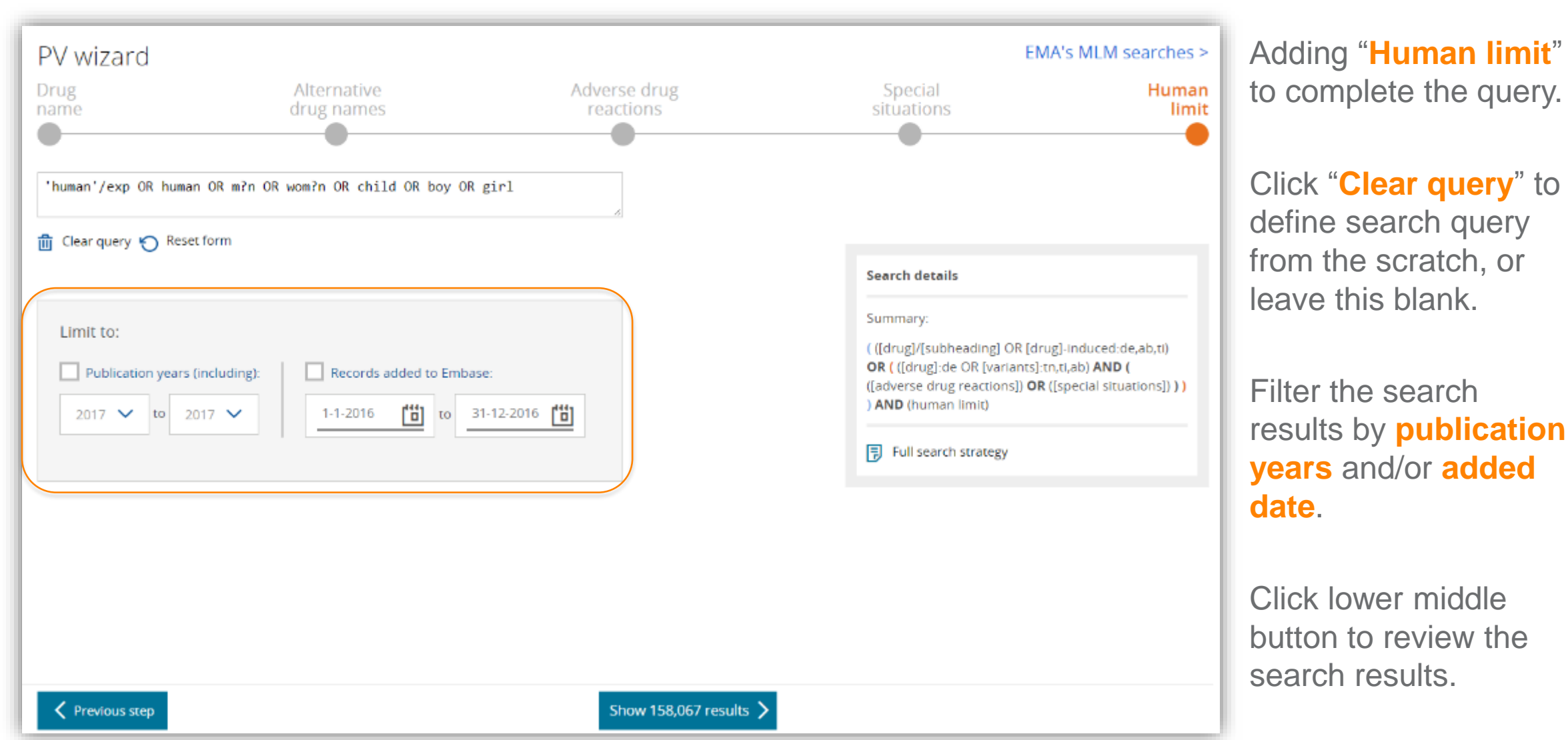

#### **Review search results and Edit**

| Embase®                 |              | Search V Brov                                                                                                    | /se ∽ Results                                                                   | My tools 🗸                                                                 | 🕌 Select Languag                                                                                            | e 🛛 🔻 Registe                                                              | r Logir     | n 🌲(1)     |
|-------------------------|--------------|----------------------------------------------------------------------------------------------------|---------------------------------------------------------------------------------|----------------------------------------------------------------------------|----------------------------------------------------------------------------------------------------|----------------------------------------------------------------------------|-------------|------------|
| Results Filters         |              | History Save   Delete   Print view   Export   Email Combine > using  And  Or                                                                                                    |                                                                                 |                                                                            |                                                                                                    |                                                                            |             | ∧ Collapse |
| + Expand — Collapse all | Apply >      | #1 *paracetamol*/exp?adverse drug reaction/;drug toxic/tly/;drug interaction O R*paracetam oHnduced*:de.ab;tl OR*paracetamol*:de OR*4 acetamildophenol*:tn;tl,ab OR*4 acetamildophenol*:tn;tl,ab OR*acetamildofte:n;tl,ab OR*acetamildofte:n;tl,ab     | ?'4 acetylaminophe<br>sitori es':tn,ti,ab OR '<br>?'afebrin':tn,ti,ab OF        | n ol":tn,ti,ab OR '41<br>acetalgi n":tn,ti,ab (<br>''alg lafin":tn,ti,ab ( | hydroxyacetanilide'.tr.ti.ai<br>DR'acetamino phenol'.tr.<br>DR'algocit.tr.ti.ab OR'alg                      | b OR '4'<br>ti,ab OR<br>otrop yl'.tn,ti,ab OR                              |             | 57,085     |
| Sources                 | $\sim$       | a prageec in it, ao Orkia vedon itori, ao Orkianeo in itori, ao Orkianao in itoria o Orkiana green itoria. O Pragamide itoria do Praga Dermono itoria do Pragamide itoria do Pragamide itoria.<br>Ise nuron'itori, ao Orkialoge elo: itoria do Prageede e segene elo minita do Prageer (itoria, do Pragado el Tutado Prageo el Tutado Prageo el Tutado Prageo el Tutado Prago<br>OR "op 500" itoria, do Prageo el Vatego en Itoria do Prageo el Vatego el Vatego                                                                                                    | ab OR "cemol" :tn,ti,a<br>ab OR "cemol" :tn,ti,a<br>,ab OR "diolal":tn,ti,a     | b OR "christamol"<br>D OR "christamol"<br>D OR "dolex":tn,tl,a             | amer.tn,ti,ab OR "blen-u-ro<br>tn,ti,ab OR "claradol":tn,ti,a<br>b OR "dolex 500":tn,ti,ab Of               | ab OR "clocephen":tn,<br>R "dollprane":tn,tl,ab                            | ti,ab<br>DR |            |
| Drugs                   | $\sim$       | 'do litebe':n,t,ab OR'dolemin,t,ab OR'dolomol':n,t,ab OR'dolompin:t,ab OR'dolompin:t,ab OR'dolemin,t,ab OR'dnan':n,t,ab OR'dnan':t,ab OR'dnan':t,ab                                                                                                    | orol":tn,tl, ab OR "dyr<br>ndon":tn,tl,ab OR "fe<br>.tl.ab OR "lanupap":t       | nadioin ":tn,ti,ab OR<br>nvex":tn,ti,ab OR "fil<br>n.ti,ab OR "kamiola     | l 'efferalgan':tri,ti,ab OR 'eff<br>brino l':tri,ti,ab OR 'forfollin'<br>ss':tri,ti,ab OR 'kvofen ':tri,ti, | feralgan 500°:tn;tl,ab (<br>':tn;tl,ab OR<br>ab OR 'lekadol':tn;tl;a       | b OR        |            |
| Diseases                | $\sim$       | 'lemgrip'tht), ab CR 'lefam of tht), ab CR 'lofamp'tht), ab CR 'lofamp'tht), ab CR 'lyfeca'tht), ab CR 'mailidens'tht), ab CR 'medamoi'tht), ab CR 'metoragesic'tht), ab CR 'metagesic'tht), ab CR 'magamoi'tht), ab CR 'magamoi'tht), ab CR 'ma | 'metalld'.tn.tl.ab OR<br>OR 'nap rex'.tn.tl.ab                                  | 'mexalen'.tr.tl.ab<br>OR 'nebs'.tr.tl.ab                                   | OR 'milid on 500' tr, ti, ab O<br>OR 'n ektol 500' tr, ti, ab OR                                            | R 'mino pan' tri ti ab<br>'neoclitran' tri ti ab O                         | DR<br>R     |            |
| Devices                 | $\sim$       | reodamin urus a ok neo pa urusa ok nevra urusa ok niepor urusa ok no edon urusa ok nyszena urusa ok paseno urusa ok paseno urusa ok paseno urusa ok paseno urusa ok paseno urusa ok paseno urusa ok nevra urusa ok nevra urusa ok nevra urusa ok nevra urusa ok nevra setemidophen of trutisa o<br>"panado loubi e'urusa ok nevra urusa ok nevra urusa ok no edon urusa ok no edon urusa ok nevra setemidophen of<br>OR "paracetamol" urusa ok nevra urusa ok nevra urusa ok nevra oktavno edon urusa oktavno eta oktavno urusa ok nevra nevra nevra oktavno urusa oktavno urusa oktavno urusa oktavno urusa oktavno urusa oktavno urusa oktavno urusa oktavno urusa oktavno urusa oktavno urusa oktavno urusa oktavno urusa oktavno urusa okta<br>OR "paracetamol" urusa oktavno etari" urusa oktavno urusa oktavno urusa oktavno urusa oktavno urusa oktavno urus                                                                                                    | amartartatuab OR ipara s<br>le':tn,ti,ab OR ipara s<br>iparamidioli':tn,ti,ab ( | up po':tn,ti,ab OR p<br>DR 'pa rapaed':tn,ti                               | 'paracet': tn,ti,ab OR 'parac<br>i,ab OR 'parap aed junior':                                                | setamino phenol":tn,ti<br>tn,ti,ab OR " parapaed                           | ,ab<br>slx  |            |
| Floating Subheadings    | $\checkmark$ | plu s'itnitiab OR 'paratabs'itnitiab OR 'parvld'itnitiab OR 'pasolind'itnitiab OR 'pasolind n'initiab OR 'pasolind'itnitiab OR 'paratagan'itnitiab OR 'paratagan'itnitia<br>(paratagan'itnitiab OR 'paratagan'itnitiab OR 'pasolind'itnitiab OR 'relaphen'itnitiab OR 'remedol'itnitiab OR 'paratagan'itnitiab OR 'rematagan'itnitiab OR 'paratagan'itnitiab<br>(paratagan'itnitiab OR 'paratagan'itnitiab OR 'rapatogan'itnitiab OR 'relaphen'itnitiab OR 'remedol'itnitiab OR                                                                                                    | "phenaphen": tr.,ti,a)<br>rhodapap" :tr.,ti,ab C<br>R "tagano pain":tr. ti :    | OR ' plnex'.tr.tl ,al<br>R 'roxamol gel ca<br>b OR 'tanar' to ti a         | b OR 'polarfen':tn,ti,ab OR<br>ps':tn,ti, ab OR 'salzon e':tn,<br>b OR 'femora' to ti ab OR '               | "predimo i":tn,ti,ab Of<br>(ti,ab OR "sedes a":tn)<br>fem nfe":tn ti ab OR | R<br>I,ab   |            |
| Age                     | $\checkmark$ | "iemzzard'.tr.(1,a) OR 'iem often '.tr.(1,a) OR 'fraig on '.tr.(1,a) OR 'fraig on '                                                                                                    | ab OR "tylenol (gelta<br>/exp OR "adverse di                                    | b)":tn,tl ,ab OR "tyle<br>ug reaction":ink O                               | n ol extra fuerte':tn,tl,ab Ol<br>R adverse:de, ab,tl OR ((sl                                               | R 'tylenol forte' triti a<br>de OR undestrable O                           | b OR<br>R   |            |
| Gender                  | $\sim$       | unwanted) NEXT2 (effect: OR reaction* OR event* OR outcome*)(bite, ab) CR *aide effect/ink: OR *aide effect/exp OR 'complication* ink: OR 'complication* ink: OR | rsening':de,ab,tiOP<br>de,ab,tiOR pharmad<br>teratort:de ab tiOR '              | ("case report":de,<br>oto x*:de,ab,ti: OR)<br>tatal outcome/exi            | ab,ti OR 'pharmacovigilar<br>neurotox': de,ab,ti OR caro<br>o OR ' death'/exp OR death                      | tos':de,ab,ti OR<br>tilotox*:de,ab,ti OR<br>*:de ab ti OR 'auloide         | /exn        |            |
| Study types             | $\sim$       | OR suicid*:de,ab,ti OR mortal*:de,ab,ti OR tatal*:de,ab,ti OR 'risk'iexp OR nocebo.de,ab,ti OR 'lethal concentration' iexp OR 'latrogenic disease/exp OR 'tertility'iexp OR 'substan ce-related di so<br>disorder:de,ab,ti OR 'intertility'iexp OR 'injury'iexp OR 'pregnancy'iexp OR pregnancy'ide,ab,ti OR pregnancy complication'iexp OR 'pregnancy di sorder'iexp OR 'abo                                                                                                    | ders'/exp OR 'chem<br>tion' /exp OR 'aborti                                     | cally induced": de<br>on':de,ab,ti OR 'lac                                 | ab,ti OR 'morbidity':de,ab<br>station'/exp OR 'breast fee                                                   | ti OR 'congenital<br>ding':de,ab,ti OR                                     |             |            |
| Publication types       | $\sim$       | "breastneeding" (e.a.t): 0 H" breast milk (e.a.t): 0 H" reproduction n'de OH" antury o'de OH" (prenatarice a.t): 0 H" permatarice, a.t): 0 H" permatarice, a.t): 0 H" permatar | ng the tetus, newbo<br>IOR 'drug metabol<br>withdrawal svndror                  | m and pregnancj<br>am'/expOR'orga<br>1e'/deOR/dru o* 1                     | //expOR*aged*/expORei<br>n dysfunction*:de, ab,tiOR<br>\EAR/3 (withdrawal OR to)                            | ideniy:de,ti,ab OR<br>("org an fallure":de,at<br>leran* OR Inferact* O     | ti OR       |            |
| Journal titles          | $\sim$       | explosure* OR In duc* OR resist* OR inet* OR nonrespon* OR unrespon*();de.ab.ti OR 'drug tolerance/exp OR ((drug* OR treatment) NEXT/1 (tailure* OR contrain dication*);:de.ab.ti OR 'med<br>unrespon*ti OR ((tack OR no OR non OR 'not) NEXT/2 (eff: OR respon*);:de.ab.ti OR 'device tailure* de.ab.ti OR manutecturing NEAR/3 (error OR tault OR mistake OR tailure OR contamin ation<br>of the state of the OR non OR 'not) NEXT/2 (eff: OR respon*);:de.ab.ti OR 'device tailure* de.ab.ti OR manutecturing NEAR/3 (error OR tault OR mistake OR tailure OR contamin ation i<br>of the state of the OR non OR 'not) NEXT/2 (eff: OR respon*);:de.ab.ti OR 'device tailure* de.ab.ti OR manutecturing NEAR/3 (error OR tault OR mistake OR tailure OR contamin ation i                                                                                                    | cation_error*/explOF<br>XR Impurity) OR 'pai                                    | (near NEXT/1 ml/<br>lent compliance'/                                      | ss*);ab,tÌOR Ineff*tIOR no<br>expOR o verdos*:de,ab,tI0                                                     | onrespointti OR<br>DR 'drug abuse'/exp                                     | OR          |            |
| Publication years       | $\sim$       | adu e tuejada ok miede tuejada ok dimiedereed tuejada) Ako (muman iesp ok muman ok mizir ok womzir ok dimie ok doy ok gin)                                                                                                    |                                                                                 |                                                                            |                                                                                                    |                                                                            |             |            |
| Authors                 | $\sim$       | 57,085 results for search #1 🛛 💭 Set email alert 🔊 Set RSS feed 🔋 Search details                                                                                                    |                                                                                 |                                                                            |                                                                                                    |                                                                            |             | _          |
| Conference Abstracts    | $\sim$       | Results View   Print   Export   Email   Order   Add to Clipboard                                                                                                    |                                                                                 |                                                                            |                                                                                                    |                                                                            | 1 — 2       | 5 >        |
| Drug Trade Names        | $\checkmark$ | Select number of Items V Selected: 0 (clear)                                                                                                    | Show all a                                                                      | bstracts Sort                                                              | by: ORelevance (                                                                                            | Publication Yea                                                            | er 🔾 E      | ntry Date  |
| Drug Manufacturers      | $\sim$       | A multicenter, open-label, long-term safety and tolerability study of DFN-02, an intranasal spray of sumatriptan 10 mg plus permeation                                                                                                    | enhancer DDM                                                                    | , for the acut                                                             | e treatment of epis                                                                                         | odic migraine                                                              |             |            |
| Device Trade Names      | $\sim$       | Munjal S., Brand-Schleber E., Allenby K., Spierings E.L.H., Cady R.K., Rapoport A.M.<br>Journal of Headache and Pain 2017 18:1 Article Number 31                                                                                                    |                                                                                 |                                                                            |                                                                                                    | -                                                                          |             |            |
| Device Manufacturers    | $\sim$       | Embase V Abstract V Index Terms View Full Text                                                                                                    |                                                                                 |                                                                            |                                                                                                    |                                                                            |             |            |
|                         | Apply >      | 2 Antiepileptic Drugs-Induced Stevens-Johnson syndrome: A case Series<br>Trived B.S., Darji N.H., Maihotra S.D., Patel P.R.<br>Invest of Berk new Clucker Bergman 2017 8-1 (42-44)                                                                                                    |                                                                                 |                                                                            |                                                                                                    |                                                                            |             |            |
|                         |              | Journal of Date and Clinical Frankacy 2017 6.1 (42-44)                                                                                                    |                                                                                 |                                                                            |                                                                                                    |                                                                            |             |            |
|                         |              | Embase V Abstract V Index Terms VIew Full Text                                                                                                    |                                                                                 |                                                                            |                                                                                                    |                                                                            |             |            |
|                         |              | Balando g bala child Findining 2017 0.1 (42-44)     Embase V Abstract V Index Terms View Full Text     Unusual Case of an Alcoholic with Liver Injury from Sulfasalazine Use     Masood U, Sharma A., Nijjar S., Krenzer B.     Journal of Basic and Clinical Pharmacy 2017 8:1 (38-39)                                                                                                    |                                                                                 |                                                                            |                                                                                                    |                                                                            |             |            |

## Save results and set up email alert

|               |                                                                                                    | Set Email Alert                   |                                                     |
|---------------|----------------------------------------------------------------------------------------------------|-----------------------------------|-----------------------------------------------------|
| 57,085 resu   | Ilts for search #1 🙍 Set email alert 🗟 Set RSS feed 🗦 Search details                                          | Email alerts will produce an en   | nail with a maximum of 1000 records.                |
|               |                                                                                                    | Alert name                        | Type the name of your search here                   |
| Results       | View   Print   Export   Email   Order   Add to Clipboard                                                      | Comments (optional)               |                                                     |
| Select number | er of items  Selected: 0 ( <u>clear</u> ) Show all abstracts Sort by: (                                       | Email address(es)                 | i.krstic@elsevier.com                               |
| 1             | A multicenter, open-label long-term safety and tolerability study of DEN-02                                   | Email addresses should be separat | ted by a semi-colon (;)                             |
| <b>.</b>      | normantian anhancer DDM for the acute treatment of anisodic migraine                                          | Email format                      | HTML O Text RIS (as an attachment)                  |
|               | Munial S. Brand Schieber F. Allenby K. Spierings F.L.H. Cady P.K. Banoport A.M.                               | Content selection                 | Citations only                                      |
|               | Journal of Headache and Pain 2017 18-1 Article Number 31                                                      | Frequency                         | Every week   on Monday                              |
|               | Embase v Abstract v Index Terms > View Full Text                                                              | Alert sent                        | Send an alert only when there are results           |
|               |                                                                                                    | Articles in Press and in Process  | Include                                             |
| 2             | Antiepileptic Drugs-induced Stevens-Johnson syndrome: A case Series                                           |                                   | Cancel > Set email alert >                          |
|               | Invedi B.S., Darji N.H., Mainotra S.D., Patel P.K.<br>Journal of Rasic and Clinical Pharmacy 2017 8-1 (42-44) |                                   |                                                     |
|               | Embase V Abstract V Index Terms View Full Text                                                                |                                   |                                                     |
|               |                                                                                                    |                                   |                                                     |
| 3             | Unusual Case of an Alcoholic with Liver Injury from Sulfasalazine Use                                         |                                   |                                                     |
|               | Masood U., Sharma A., Nijjar S., Krenzer B.                                                                   |                                   |                                                     |
|               | Journal of Basic and Clinical Pharmacy 2017 8:1 (38-39)                                                       |                                   |                                                     |
|               | Embase 🗸 Abstract 🗸 Index Terms 🗲 View Full Text                                                              |                                   |                                                     |
| 4             | Fluorescent nanoprobe for in-vivo ratiometric imaging of endogenous hydrog                                    | gen peroxide resu                 | ulted from <mark>drug</mark> - <mark>induced</mark> |

## **Export history**

#### Embase®

Search ∨ Browse ∨ Results Tools ∨ Ivan Krstic 🗉 Logout 🌣 🌲(1)

Alert details

#### Email Alerts

| Delete   Import   Export alerts                                | Last results | Sent on       | Status |                                                                                                    |
|----------------------------------------------------------------|--------------|---------------|--------|----------------------------------------------------------------------------------------------------|
| #26 apixaban                                                   |              | not sent yet  | • > ^  | Alert name                                                                                                    |
| 🚽 #25 air 🥜 Edit 📓 Copy to advanced search 🛛 🔂 Rerun 🕞 Send no | ow 🕼 Expor   | thistory Turr | Off    | apixaban                                                                                                    |
| #24 AiP                                                        | nia          | not sent yet  | •      | Search query                                                                                                    |
| #23 IP-2                                                       | <u>n/a</u>   | not sent yet  | •      | 'apixaban'/'drug toxicity','drug interaction','adverse drug reaction' OR 'apixaban-induced':de,ab,ti                                                                                                  |
| #22 IP                                                         | <u>n/a</u>   | not sent yet  | •      | OR ('apixaban':de OR '1 (4 methoxyphenyl) 7 oxo 6 [4 (2 oxopiperidin 1 yl) phenyl] 4, 5, 6, 7<br>tetrahydro 1h pyrazolo [3, 4 c] pyridine 3 carboxamide' OR '4, 5, 6, 7 tetrahydro 1 (4               |
| #21 test                                                       | 1            | 25 Apr 2016   | •      | methoxyphenyl) 7 oxo 6 [4 (2 oxo 1 piperidinyl) phenyl] 1h pyrazolo [3, 4 c] pyridine 3                                                                                                    |
| #20 Ethyl Bromoacetate is a mutagenic compound                 | <u>0</u>     | 25 Apr 2016   | •      | carboxamide' OR 'apixaban' OR 'bms 562247' OR 'bms 562247 01' OR 'bms 562247-01' OR<br>'bms562247' OR 'bms562247 01' OR 'bms562247-01' OR 'eliques' OR 'eliquis' AND                                  |
| #19 PV alert                                                   | <u>2353</u>  | 25 Apr 2016   | •      | (adverse:de,ab,ti OR ((side OR undesirable OR unwanted) NEXT/2 (effect* OR reaction* OR event*)<br>OR outcome*)) de ab ti OR 'side effect'/lok OR 'side effect'/exp OR 'adverse drug reaction'/exp OF |
| #18 Test term for CEF                                          | <u>1073</u>  | 20 Nov 2015   |        | 'complication'/Ink OR 'complication'/exp OR complication*:de,ab,ti OR 'case report*:de,ab,ti OR                                                                                                    |
| #17 Fully indexed records                                      | <u>0</u>     | 01 May 2016   | •      | 'pharmacovigilance':de,ab,ti OR 'postmarketing surveillance'/exp OR 'toxicity'/exp OR<br>toxic*:de,ab,ti OR intox*:de,ab,ti OR 'safety':de,ab,ti OR poison*:de,ab,ti OR pharmacotox*:de,ab,           |
| #16 In process                                                 | <u>0</u>     | 01 May 2016   | •      | OR neurotox*:de,ab,ti OR cardiotox*:de,ab,ti OR nephrotox*:de,ab,ti OR hepatotox*:de,ab,ti OR                                                                                                    |
| #15 Article in press                                           | <u>0</u>     | 01 May 2016   | •      | immunotox*:de,ab,ti OR immunocytotox*:de,ab,ti OR cytotox*:de,ab,ti OR carcinogen*:de,ab,ti C<br>cancerogen*:de,ab,ti OR mutagen*:de,ab,ti OR terato*:de,ab,ti OR 'fatal outcome'/exp OR              |

#### Email Alert history can be exported for full traceability.

#### **EMA's MLM searches**

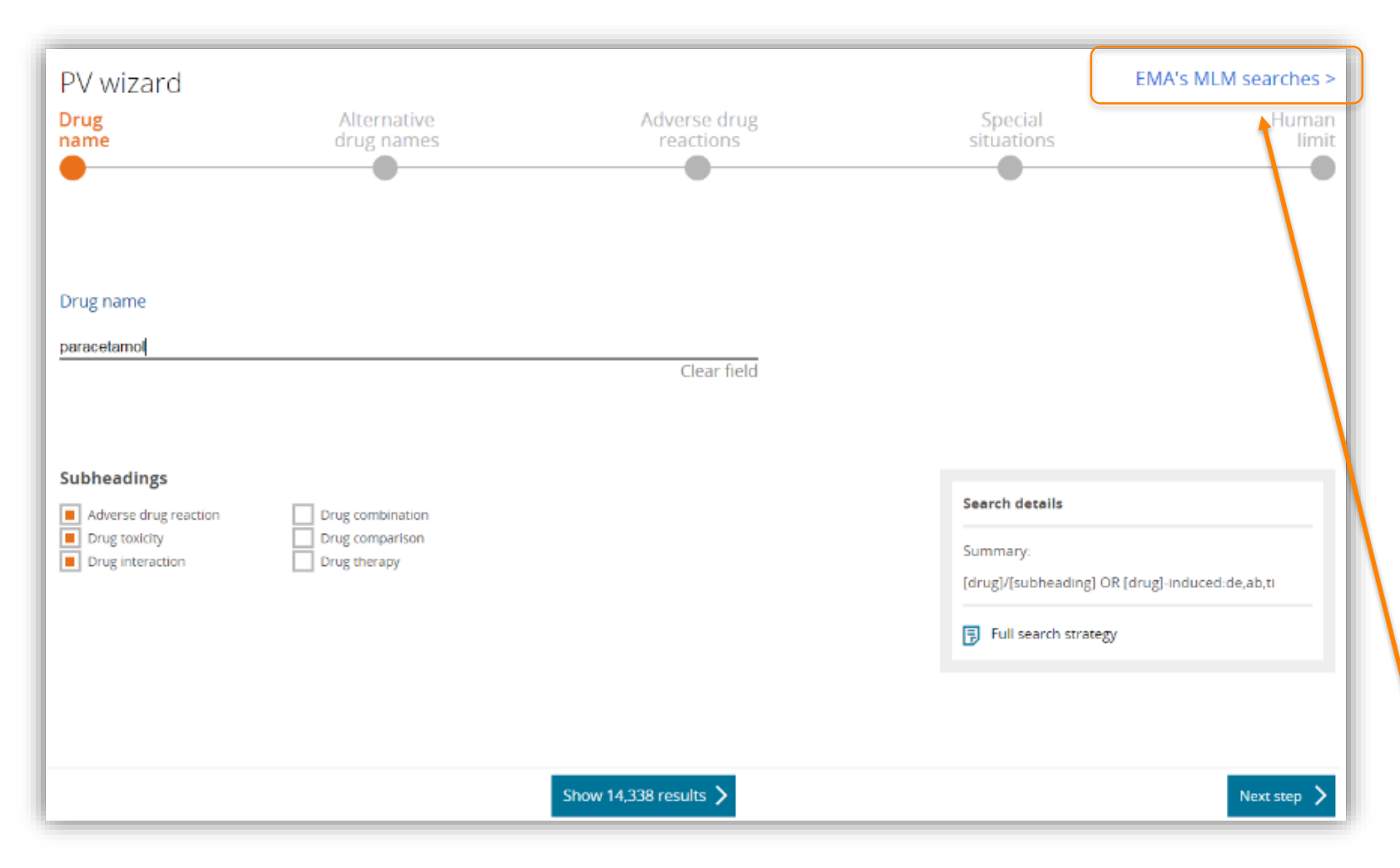

The European Medicines Agency (EMA) starts its full medical literature monitoring (MLM) service on 1 September 2015.

A total of 400 active substance groups (300 chemical active substance groups and 100 herbal active substance groups) are monitored by EMA.

Click the link here to review the full list of search queries.

#### **MLM searches folder**

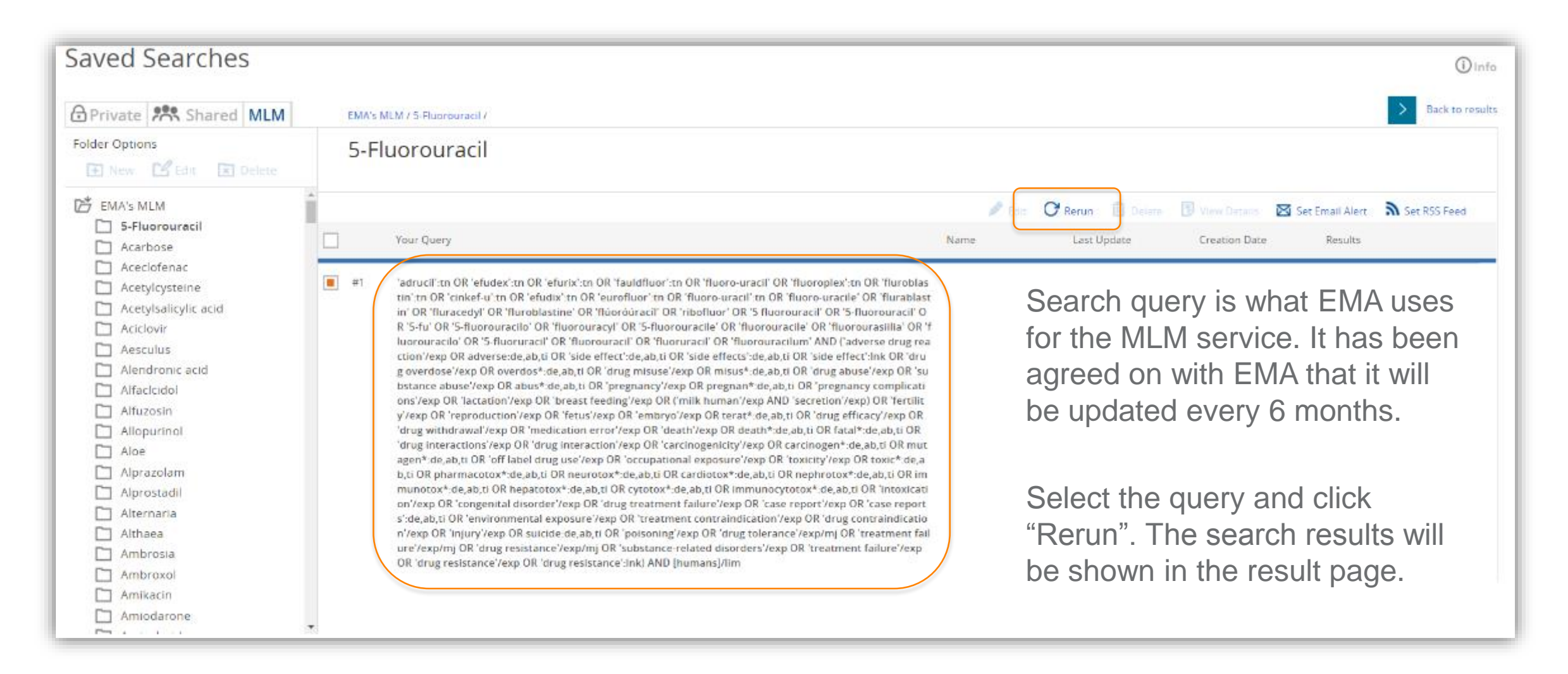

#### Resources

Embase webinar: best practices for pharmacovigilance & literature monitoring

- Recording: <a href="https://attendee.gotowebinar.com/recording/6721302867457185539">https://attendee.gotowebinar.com/recording/6721302867457185539</a>
- Presentation slides: <u>https://www.slideshare.net/rocheam/embase-for-pharmacovigilance-</u> search-and-validation-march-22-2017